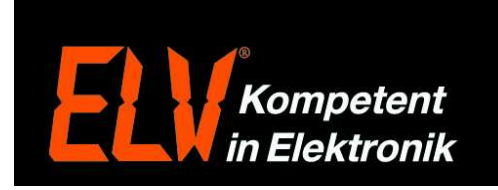

# Konfiguration des Fernzugriffes mittels dynamischer IP-Adresse (Portweiterleitung/ Port forwarding)

ACHTUNG: Wir empfehlen aus Sicherheitsgründen die HomeMatic CCU und auch andere Netzwerkgeräte nicht über Port-Freigaben direkt aus dem Internet erreichbar zu machen. Stattdessen sollte ein als sicher geltender VPN-Zugang verwendet werden. Eine VPN-Einrichtungs-Anleitung können Sie mit dem Webcode #7006 über die Suche im ELV-Webshop herunterladen. Für die HomeMatic CCU kann alternativ auch der HomeMatic Premium-Web-Zugang von <u>www.meinehomematic.de</u> genutzt werden.

Jeder Router, der mit dem Internet über den entsprechenden Anbieter (Provider) verbunden ist, besitzt eine eigene IP-Adresse. Da diese Adresse bei jeder neuen Einwahl, bzw. spätestens bei der nächsten Zwangstrennung (alle 24 Stunden) geändert wird, ist das Ansprechen des Routers bzw. des angeschlossenen Netzwerkgerätes nicht mehr möglich. Damit ein angeschlossenes Netzwerkgerät wie z.B. Überwachnungsrecorder, IP-Kameras oder auch eine HomeMatic Zentrale immer über die gleiche Internetadresse (Hostnamen) erreichbar ist, verwendet man einen sogenannten DNS Service.

Da der wohl bekannteste DNS Anbieter (DynDNS) mittlerweile kostenpflichtig ist, schildern wir Ihnen folgende die Einrichtung über den kostenlosen Anbieter (no-ip.com).

### Registrierung eines DNS-Dienst:

1. Öffnen Sie über Ihren Internet Browser die Internetseite des Anbieters >> <u>http://www.no-ip.com</u>. Anschließen klicken Sie oben auf der Seite auf den Button "Sign Up".

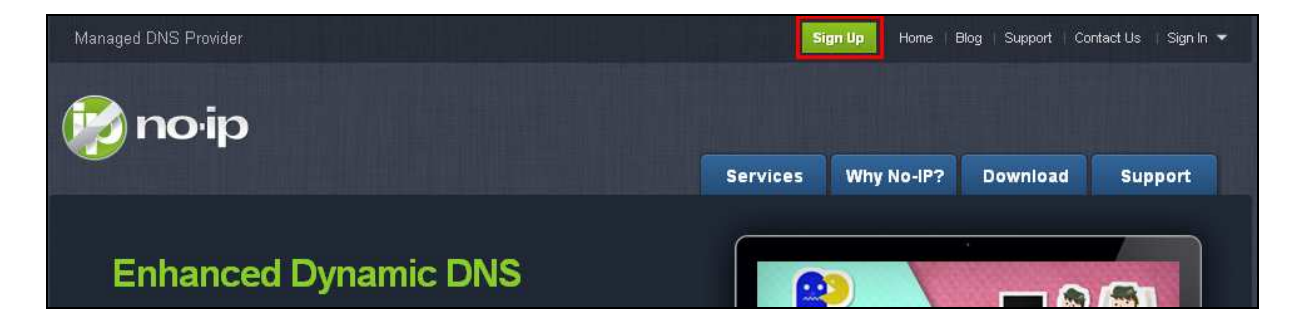

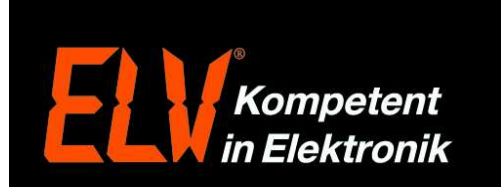

2. Im Folgenden Fester geben Sie in Feld 1 den gewünschten Benutzernamen ein. In das zweite Feld geben Sie das gewünschte Passwort ein und zur Bestätigung nochmals in das Feld 3. In das Feld 4 geben Sie Ihre Email-Adresse ein.

| Create Your No-IP Account    |                                                                                               |
|------------------------------|-----------------------------------------------------------------------------------------------|
| Username:<br>elvtkb 1        | Usernames must be 6-15 characters long and only contain a-z,0-9, -, and                       |
| Password:  Confirm Password: | Minimum of 6 characters.<br>Strong                                                            |
| Email:<br>technik@elv.de 4   | We will be sending an account activation<br>link, so please be sure your email is<br>correct. |

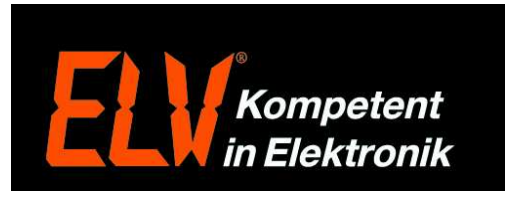

3. Achten Sie darauf, dass wie im Bild Punkt 1 ein grüner Haken zu sehen ist, dieser zeigt Ihnen, dass der gewünschte Benutzername noch verfügbar ist. Sollte der Name bereits vergeben sein, erscheint hier ein rotes Kreuz. Unter Bild Punkt 2 erhalten Sie weitere DNS-Namen zur Auswahl. Wenn Sie den gewünschten und verfügbaren Namen gewählt haben, klicken Sie unter Bild Punkt 3 für "Free DNS" auf den Button "Sign Up" um die Registrierung des kostenlosen Diensts abzuschließen.

| el∨tkb                                                                                                    | .no                                                                                                    | o-ip.org 💌                                     | more later.                                                                                                    |
|----------------------------------------------------------------------------------------------------|----------------------------------------------------------------------------------------------------|------------------------------------------------|----------------------------------------------------------------------------------------------------|
| That address is also available with thes<br>rear:                                                                                                    | e Enhanced DNS domair                                                                                                    | ns for only \$14.95 a                          | Create my hostname later                                                                                                    |
| alvtkb.ddns.me                                                                                                    | elvtkb.noip.me 2                                                                                                    | 2                                              |                                                                                                    |
| elvtkb.noip.us                                                                                                    | elvtkb.ddns.net                                                                                                    |                                                |                                                                                                    |
| elvtkb.hopto.me                                                                                                    | <u>elvtkb.no-ip.ca</u>                                                                                                    |                                                |                                                                                                    |
| <u>view more</u>                                                                                                    |                                                                                                    |                                                |                                                                                                    |
| No thanks, I'll use the free hostname                                                                                                    |                                                                                                    |                                                |                                                                                                    |
|                                                                                                    |                                                                                                    |                                                |                                                                                                    |
| Did you know that <u>elvtkb.com</u> is availab                                                                                                    | le?                                                                                                    |                                                |                                                                                                    |
| Great! Get elvtkb.com & Plus DNS fo                                                                                                    | or only \$32.95!                                                                                                    |                                                |                                                                                                    |
|                                                                                                    |                                                                                                    |                                                |                                                                                                    |
| Fhinking about upgrading?                                                                                                    |                                                                                                    |                                                | Upgrading to Enhanced DNS now, will save                                                                                                    |
| Fhinking about upgrading?<br>Jpgrade to No-IP Enhanced for More Ho                                                                                             | ostnames and Less Hass<br>Enhanced DNS                                                                                           | sles<br>3<br>Free DNS                          | Upgrading to Enhanced DNS now, will save<br>you time and money later.<br>For more information on the Enhanced<br>DNS upgrade, hover over the name for an                                |
| Fhinking about upgrading?<br>Jpgrade to No-IP Enhanced for More Ho<br>Domain Choices                                                                           | ostnames and Less Hass<br>Enhanced DNS<br>80+                                                                                    | Sles<br><b>3</b><br>Free DNS<br>1              | Upgrading to Enhanced DNS now, will save<br>you time and money later.<br>For more information on the Enhanced<br>DNS upgrade, hover over the name for an<br>explanation of the feature. |
| Thinking about upgrading?<br>Jpgrade to No-IP Enhanced for More Ho<br>Domain Choices<br>Hostnames                                                              | ostnames and Less Hass<br>Enhanced DNS<br>80+<br>25                                                                              | Siles<br><b>3</b><br>Free DNS<br>1<br>3        | Upgrading to Enhanced DNS now, will save<br>you time and money later.<br>For more information on the Enhanced<br>DNS upgrade, hover over the name for an<br>explanation of the feature. |
| Fhinking about upgrading?<br>Jpgrade to No-IP Enhanced for More Ho<br>Domain Choices<br>Hostnames<br>No Ads                                                    | Destnames and Less Hass<br>Enhanced DNS<br>80+<br>25                                                                             | SIES<br>Free DNS<br>1<br>.3<br>×               | Upgrading to Enhanced DNS now, will save<br>you time and money later.<br>For more information on the Enhanced<br>DNS upgrade, hover over the name for an<br>explanation of the feature. |
| Fhinking about upgrading?<br>Jpgrade to No-IP Enhanced for More Ho<br>Domain Choices<br>Hostnames<br>No Ads<br>No 30 Day Account Confirmation                  | Destnames and Less Hass<br>Enhanced DNS<br>80+<br>25<br>✓                                                                        | SIES<br>Free DNS<br>1<br>3<br>×<br>×           | Upgrading to Enhanced DNS now, will save<br>you time and money later.<br>For more information on the Enhanced<br>DNS upgrade, hover over the name for an<br>explanation of the feature. |
| Chinking about upgrading?<br>Upgrade to No-IP Enhanced for More Ho<br>Domain Choices<br>Hostnames<br>No Ads<br>No 30 Day Account Confirmation<br>Phone Support | Destnames and Less Hass<br>Enhanced DNS<br>80+<br>25<br>2<br>2<br>2<br>2<br>2<br>2<br>2<br>2<br>2<br>2<br>2<br>2                 | Sles 3<br>Free DNS<br>1<br>3<br>×<br>×         | Upgrading to Enhanced DNS now, will save<br>you time and money later.<br>For more information on the Enhanced<br>DNS upgrade, hover over the name for an<br>explanation of the feature. |
| Fhinking about upgrading?<br>Jpgrade to No-IP Enhanced for More Ho<br>Domain Choices<br>Hostnames<br>No Ads<br>No 30 Day Account Confirmation<br>Phone Support | Destnames and Less Hass<br>Enhanced DNS<br>80+<br>25<br>4<br>25<br>4<br>25<br>25<br>25<br>25<br>25<br>25<br>25<br>25<br>25<br>25 | SIES 3<br>Free DNS<br>1<br>3<br>×<br>×<br>×    | Upgrading to Enhanced DNS now, will save<br>you time and money later.<br>For more information on the Enhanced<br>DNS upgrade, hover over the name for an<br>explanation of the feature. |
| Fhinking about upgrading?<br>Jpgrade to No-IP Enhanced for More Ho<br>Domain Choices<br>Hostnames<br>No Ads<br>No 30 Day Account Confirmation<br>Phone Support | Destnames and Less Hass<br>Enhanced DNS<br>80+<br>25<br>2<br>2<br>2<br>3<br>3<br>4<br>3<br>5<br>4<br>5<br>14.95 a year           | sles<br>Free DNS<br>1<br>3<br>×<br>×<br>×<br>× | Upgrading to Enhanced DNS now, will save<br>you time and money later.<br>For more information on the Enhanced<br>DNS upgrade, hover over the name for an<br>explanation of the feature. |

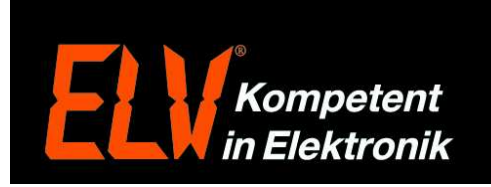

4. Nun erhalten Sie den folgenden Hinweis und eine Email mit einem Bestätigungslink um die Registrierung zu bestätigen.

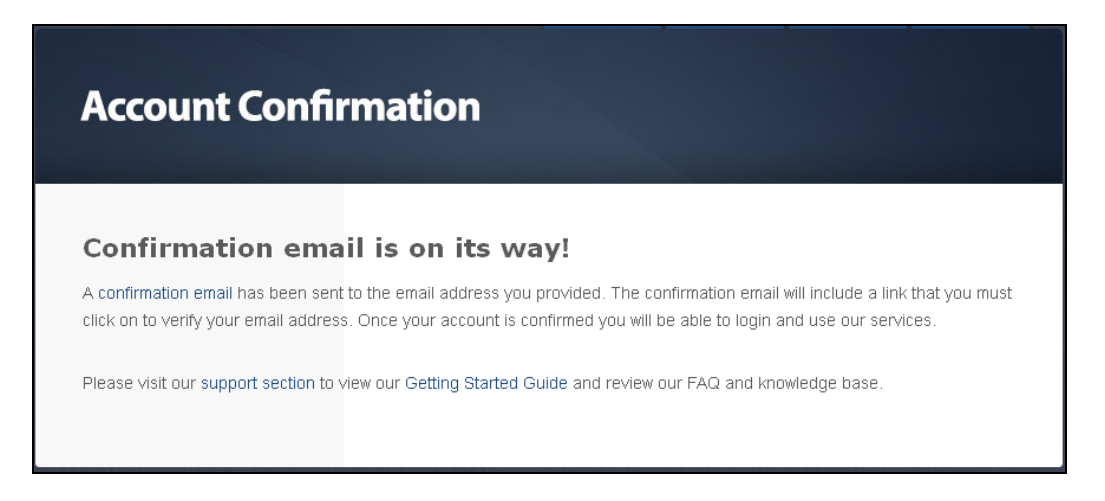

5. Klicken Sie in der Bestätigungs-Email auf den Link, hierdurch öffnet sich automatisch Ihr Internet Browser.

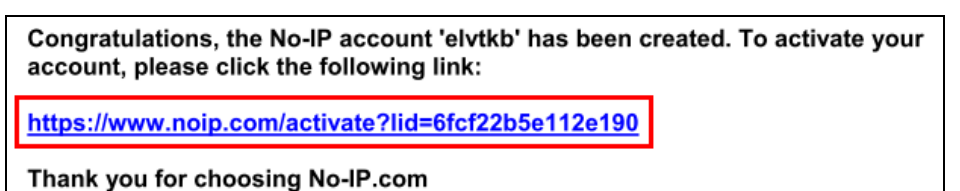

6. Im Internet Browser erhalten Sie nun die folgende Erfolgsmeldung, hiermit ist die Registrierung des DNS-Diensts abgeschlossen.

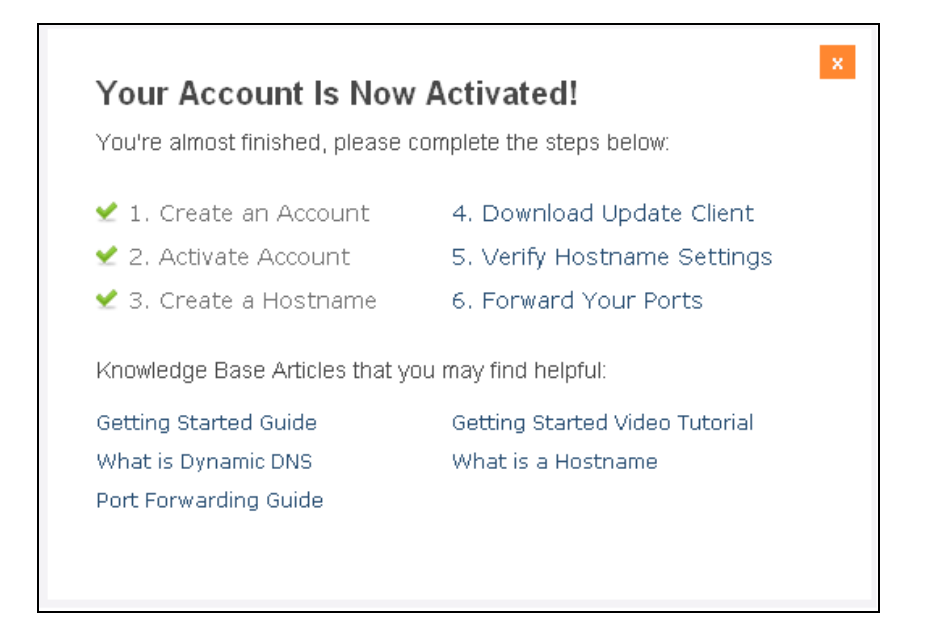

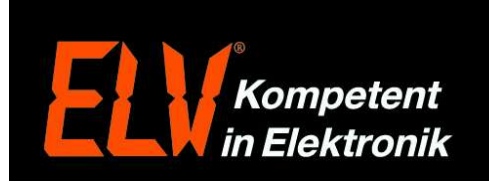

## Einrichtung des DNS-Diensts und der Portfreigabe im Router:

Nun folgt die Einrichtung des DNS-Service in Ihrem Router, die Punkte 7, 8 und 9 erläutern die Einrichtung für eine AVM Fritz!Box. Die Punkte 10, 11 und 12 zeigen die Einrichtung für einen Telekom Speedport Router.

### Fritz!Box:

- 7. Öffnen Sie Ihren Internet Browser und geben Sie in die Adresszeile die IP-Adresse Ihrer Fritz!Box (Werksseitig 192.168.178.1) ein oder geben Sie "fritz.box" ohne Anführungszeichen ein und drücken Sie Enter. Wenn Sie ein Passwort vergeben haben, muss dies nun eingegeben werden. Anschließen befinden Sie sich auf der Router Konfigurationsoberfläche. Wählen Sie nun den Menüpunkt 1 "Internet", und klicken Sie anschließend auf den Punkt 2 "Freigaben". Über einen Klick auf den Reiter 3 "Dynamic DNS", gelangen Sie in DNS-Einrichtung.
- 7.1 Wählen Sie über das Auswahlfenster "Dynamic DNS-Anbieter" den Anbieter "No-IP.com" aus
- 7.2 Tragen Sie in das Feld "Domainname" den zuvor unter Punkt 3 gewählten Domainnamen ein. In unserem Beispiel "elvtkb.no-ip.org"
- 7.3 In das Feld "Benutzername" tragen Sie die Email-Adresse ein die Sie auch bei der Registrierung unter Punkt 2 verwendet haben.
- 7.4 Auch das Passwort tragen Sie wie unter Punkt 2 gewählt ein.
- 7.5 Achten Sie darauf, das wie im Bild der Haken 4 für "Dynamic DNS benutzen" gesetzt ist.
- 7.6 Anschließend klicken Sie auf den Button "Übernehmen" um die Einstellungen zu speichern.

| Übersicht                                     | Freigaben                                                                                     | 3.                                                                                                    |
|-----------------------------------------------|-----------------------------------------------------------------------------------------------|----------------------------------------------------------------------------------------------------|
| Online-Monitor                                | Portfreigaben Fernwartung                                                                     | Dynamic DNS VPN                                                                                                    |
| Zugangsdaten<br>Filter <b>2.</b><br>Freigaben | Über Dynamic DNS können Anwend<br>einem festen Domainnamen aus der<br>Interneteinwahl ändert. | lungen und Dienste, für die in der FRITZIBox-Firewall Portfreigaben eingerichtet wurden, unter<br>m Internet erreicht werden, obwohl sich die öffentliche IP-Adresse der FRITZIBox mit jeder |
| MyFRITZ!                                      |                                                                                               |                                                                                                    |
| DSL-Informationen                             | Cabas Sis dia Asmaldadatas fi                                                                 | is lives Dunamia DNS Ankietes on 5                                                                                                    |
| elefonie<br>leimnetz                          | Dynamic DNS-Anbieter                                                                          | No-IP.com V Neuen Domainnamen anmelden                                                                                                    |
| /LAN                                          | Domainname:                                                                                   | elvtkb.no-ip.org                                                                                                    |
| ECT<br>ystem                                  | Benutzername:                                                                                 | technik@elv.de                                                                                                    |
|                                               | Kennwort:                                                                                     | ****                                                                                                    |
| Assistenten                                   | 1                                                                                             |                                                                                                    |
| inrichten, Update, Telefone                   |                                                                                               | Übernehmen Abbrechen Hilfe                                                                                                    |

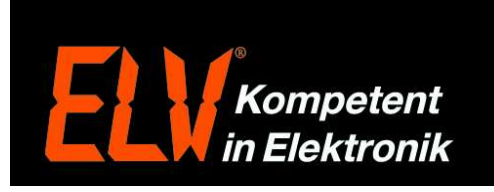

8. Wählen Sie nun auf der Konfigurationsoberfläche der Fritz!Box den Menüpunkt 1 "Internet", und klicken Sie anschließend auf den Punkt 2 "Freigaben". Über ein klick auf den Button 3 "Neue Portfreigabe", kann eine neue Portfreigabe erstellt werden.

| ternet 1.                                          | Portfr                             | eigaben Fernwartu                                                                                         | ng Dynamic DN                                                       | IS VPN                                                 |                                                      |                                               |                       |            |
|----------------------------------------------------|------------------------------------|----------------------------------------------------------------------------------------------------|---------------------------------------------------------------------|--------------------------------------------------------|------------------------------------------------------|-----------------------------------------------|-----------------------|------------|
| Online-Monitor<br>Zugangsdaten<br>Filter <b>2.</b> | An FRITZ<br>z.B. Onli<br>sein. Dur | ‼Box angeschlossene Co<br>ne-Spiele oder das Filesł<br>ch Portfreigaben erlauber                          | omputer sind sicher v<br>naring-Programm eM<br>n Sie solche Verbind | vor unerwünschte<br>ule muss Ihr Cor<br>ungen.         | n Zugriffen aus dem Inte<br>nputer jedoch für andere | rnet. Für einige Anwe<br>Teilnehmer des Inter | ndungen<br>nets errei | wie<br>chb |
| Freigaben                                          | Liste de                           | r Portfreigaben                                                                                           |                                                                     |                                                        |                                                      |                                               |                       |            |
| MyFRITZ!                                           | Aktiv                              | Bezeichnung                                                                                               | Protokoll                                                           | Port                                                   | an Computer                                          | an Port                                       |                       |            |
| JSL-Informationen                                  | ~                                  | HomeMatic1                                                                                                | TCP                                                                 | 2000-2002                                              | CCU1                                                 | 2000-2002                                     | 2                     | >          |
| lefonie                                            | •                                  | HomeMatic2                                                                                                | TCP                                                                 | 8181                                                   | CCU1                                                 | 8181                                          | 2                     | >          |
| eimnetz                                            |                                    | HomeMatic3                                                                                                | TCP                                                                 | 443                                                    | CCU1                                                 | 443                                           | 2                     | >          |
| CT                                                 |                                    |                                                                                                    |                                                                     |                                                        |                                                      |                                               | 2                     | >          |
| stem                                               |                                    |                                                                                                    |                                                                     |                                                        |                                                      | 3 Neu                                         | e Portfrei            | idat       |
| ssistenten<br>richten, Update, Telefone            | Ande<br>Prog<br>verär<br>Inter     | rungen der Sicherheitsei<br>ramme mit UPnP-Unters<br>ndern. Aktivieren Sie dies<br>net gestatten möchten. | nstellungen über UP<br>tützung können Sich<br>e Option aus Sicherl  | nP gestatten<br>erheitseinstellun<br>neitsgründen nur, | gen wie die Portfreigabe<br>wenn Sie tatsächlich ei  | regeln der FRITZ!Box<br>ingehende Verbindun   | automati<br>gen aus d | sch<br>em  |
|                                                    |                                    |                                                                                                    |                                                                     | - MC2 - 22                                             |                                                      |                                               | 1.222                 | _          |

- 9. Portfreigabe:
- 9.1 Setzen Sie vor "Portfreigabe aktiv für" einen Haken um wählen Sie anschließend in dem Auswahlfenster den Punkt "Andere Anwendungen".
- 9.2 Im Feld "Bezeichnung" können Sie nun eine Bezeichnung für die gewünschte Freigabe festlegen.
  9.3 Im Feld "Protokoll" wählen Sie das gewünschte Protokoll aus, im Falle der HomeMatic Zentral
- CCU1, oder eines Videoüberwachungs-Recorders, wird das "TCP" Protokoll verwendet. 9.4 In den Feldern "von Port" – "bis Port" tragen Sie den/die zur Weiterleitung benötigten Port/Ports ein.
- Für die HomeMatic CCU1 werden z.B. die Ports 2000 bis 2002 und der Port 8181 benötigt. 9.5 In dem Auswahlfenster "an Computer" wählen Sie nun das Netzwerkgerät, welches extern
- 9.5 In dem Auswahltenster "an Computer" wahlen Sie nun das Netzwerkgerät, weiches extern zugänglich sein soll.
- 9.6 Das Feld <u>"an IP-Adresse</u>" wird nur benötigt, sofern das Netzwerkgerät sich nicht in der Auswahlliste befindet. Wählen Sie dann <u>"manuelle Eingabe der IP-Adresse</u>" und tragen die IP-Adresse direkt ein.
- 9.7 Im letzten Feld <u>an Port</u> tragen Sie wieder den zuvor unter Punkt 9.4 eingetragenen <u>an Port</u> Anfangsport ein.
- 9.8 Um die Portfreigabe zu speichern klicken Sie abschließend auf "OK".

| Übersicht                                                                                                    | Portfreigabe                                                                                                    |                                                                                                    |                    |
|----------------------------------------------------------------------------------------------------|----------------------------------------------------------------------------------------------------|----------------------------------------------------------------------------------------------------|--------------------|
| Internet 1.<br>Online-Monitor<br>Zugangsdaten<br>Filter 2.<br>Freigaben<br>MyFRITZ!<br>DSL-Informationen<br>Telefonie | <ul> <li>Portfreigabe aktiv für</li> <li>Bezeichnung</li> <li>Protokoll</li> <li>von Port</li> <li>an Computer</li> <li>an IP-Adresse</li> <li>an Port</li> </ul> | Andere Anwendungen v<br>Name der Freigabe<br>TCP v<br>80 bis Port<br>manuelle Eingabe der IP-Adresse v<br>192.168.178.71<br>80 | 4.                 |
| Heimnetz<br>WI AN                                                                                                    |                                                                                                    |                                                                                                    | OK Abbrechen Hilfe |
| DECT<br>System                                                                                                    |                                                                                                    |                                                                                                    |                    |

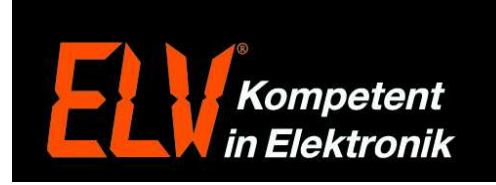

# Speedport:

10. Öffnen Sie Ihren Internet Browser und geben Sie in die Adresszeile die IP-Adresse Ihres Speedports (Werksseitig 192.168.2.1) ein oder geben Sie "speedport.ip" ohne Anführungszeichen ein und drücken Sie Enter. Wenn Sie ein Passwort vergeben haben, muss dies nun eingegeben werden. Anschließen befinden Sie sich auf der Router Konfigurationsoberfläche. Wählen Sie nun links unter "Konfiguration" den Menüpunkt "Netzwerk", und klicken Sie anschließend rechts auf den Punkt "Dynamisches DNS".

| peedport W 723V     | Netzwerk                      |                           |  |  |
|---------------------|-------------------------------|---------------------------|--|--|
| Startseite          | Netzwerkeinstellungen         |                           |  |  |
|                     | >> Geräteliste                | 4 Geräte                  |  |  |
| Assistent           | >> Internetzugang             | DSL-Verbindung Telekom    |  |  |
| Schnitt für Schnitt | >> Medienwiedergabe           | Aus                       |  |  |
| Konfiguration       | >> LAN                        | IPv4-Adresse: 192.168.2.1 |  |  |
| Sicherheit          | >> DHCP-Funktion              | Ein                       |  |  |
| Netzwerk            | >> WLAN (Wireless LAN)        | Ein                       |  |  |
| Telefonie           | >> Repeater                   | 0 Repeater aktiviert      |  |  |
| Status              | >> Gerät als DSL-Modem nutzen | Aus                       |  |  |
| Übersicht           | >> NAT & Portregeln           | 3 Regeln aktiv            |  |  |
| Details             | >> Dynamisches DNS            | Aus                       |  |  |
| Verwaltung          |                               | H MASHE                   |  |  |
| Hilfsmittel         |                               |                           |  |  |
| Laden & Sichern     |                               |                           |  |  |

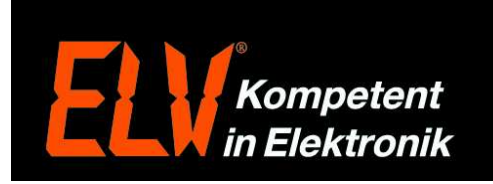

- 11. Setzen Sie nun einen Punkt bei "Dynamisches DNS" "Ein".
- 11.1 Über die Auswahlliste wählen Sie den Anbieter "No-IP.com" aus.
- 11.2 Tragen Sie in das Feld "Domainenname" den zuvor unter Punkt 3 gewählten Domainnamen ein. In unserem Beispiel "elvtkb.no-ip.org"
- 11.3 In das Feld "Username" tragen Sie die Email-Adresse ein die Sie auch bei der Registrierung unter Punkt 2 verwendet haben.
- 11.4 Auch das Passwort tragen Sie wie unter Punkt 2 gewählt ein.
- 11.5 Anschließend klicken Sie unten auf den Button "Speichern" um die Einstellungen zu speichern.

| pecuport W 120V     | Neizweik i Dynamische  | 5 DAS               |
|---------------------|------------------------|---------------------|
| Startseite          | Dynamisches DNS        |                     |
| Assistant           | Aus 🖲 Ein              | no-ip.com Auswählen |
| Schritt für Schritt | Anbieter für Dynamisch | es DNS              |
| Konfiguration       | Anbieter-Auswahl       | DynDNS.org 🗸        |
| Sicherheit          | Zugangsdaten für Dyn   | )NS.org             |
| Netzwerk            | Domānenname:           | elytkh no-in org    |
| Telefonie           | Username               | technik@elv.de      |
| Status              | Passwort               |                     |
| Übersicht           | Pacewort wiederhelen:  |                     |
| Details             | Passwort wedemolen.    |                     |
| /erwaltung          |                        |                     |
| Hilfsmittel         | 1                      |                     |
| Laden & Sichern     |                        |                     |
| Beenden & Logout    |                        |                     |
|                     |                        |                     |

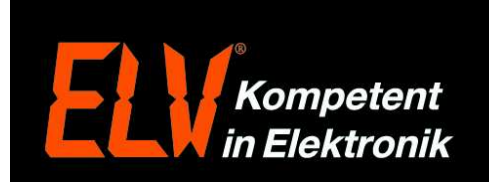

12. Um nun Portregeln festzulegen, wählen Sie links unter "Konfiguration" wieder den Menüpunkt "Netzwerk", und klicken anschließend rechts auf den Punkt "NAT & Portregeln".

| peedport W 723V     | Netzwerk                      |                           |  |  |
|---------------------|-------------------------------|---------------------------|--|--|
| Startseite          | Netzwerkeinstellungen         |                           |  |  |
|                     | >> Geräteliste                | 4 Geräte                  |  |  |
| Assistent           | >> Internetzugang             | DSL-Verbindung Telekom    |  |  |
| Schritt für Schritt | >> Medienwiedergabe           | Aus                       |  |  |
| Konfiguration       | >> LAN                        | IPv4-Adresse: 192.168.2.1 |  |  |
| Sicherheit          | >> DHCP-Funktion              | Ein                       |  |  |
| Netzwerk            | >> WLAN (Wireless LAN)        | Ein                       |  |  |
| Telefonie           | >> Repeater                   | 0 Repeater aktiviert      |  |  |
| Status              | >> Gerät als DSL-Modem nutzen | Aus                       |  |  |
| Übersicht           | >> NAT & Portregeln           | 3 Regeln aktiv            |  |  |
| Details             | >> Dynamisches DNS            | Aus                       |  |  |
| Verwaltung          |                               | - OKSNEL                  |  |  |
| Hilfsmittel         |                               |                           |  |  |
| Laden & Sichern     |                               |                           |  |  |
| Poondon 8 Logout    | 7                             |                           |  |  |

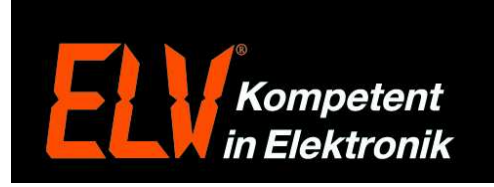

- 13. Portfreigabe:
- 13.1 Setzen Sie bei Bildpunkt 1 "Portregel aktivieren" einen Haken.
- 13.2 Im Feld 2 "Bezeichnung" können Sie nun eine Bezeichnung für die gewünschte Freigabe festlegen.
- 13.3 Im Feld "Art der Regel" muss "Port Weiterleitung" stehen.
- 13.4 Unter Bildpunkt 3 "Gültig für Gerät", wählen Sie nun das Netzwerkgerät, welches extern zugänglich sein soll.
- 13.5 Unter Bildpunkt 4 tragen Sie in das Feld "TCP-Portbereich(e)" nun den/die zur Weiterleitung benötigten Port/Ports ein. Für die HomeMatic CCU1 werden z.B. die Ports 2000 bis 2002 und der Port 8181 benötigt. Um diese Port alle in einer Regel freizugeben, tragen Sie diese wie folgt ein 2000-2002,8181
- 13.6 Um die Portfreigabe zu speichern klicken Sie abschließend unten auf "Speichern".

| speedport w 723v                 | Netzwerk / NAT & Portregeln / Portregel                            |
|----------------------------------|--------------------------------------------------------------------|
| Startseite                       | Regel-Definition                                                   |
|                                  | Portregel aktivieren: 🔽 1.                                         |
| Assistent<br>Schritt für Schritt | Bezeichnung: <b>2.</b>                                             |
| Konfiguration                    | Art der Regel: Port Weiterleitung                                  |
| Sichorhoit                       | Betroffenes Gerät                                                  |
| Netzwerk                         | Gültig für Gerät: 🗾 🗔 .                                            |
| Telefonie                        | Port-Übersicht anzeigen                                            |
| Status                           | Weitergeleitete Ports / Portbereiche - Öffentlich & Private Client |
| Übersicht                        | TCP-Portbereich(e):                                                |
| Details                          | UDP-Portbereich(e):                                                |
| Verwaltung                       |                                                                    |
| Hilfsmittel                      | <u> </u>                                                           |
| Laden & Sichern                  |                                                                    |
| Beenden & Logout                 |                                                                    |
|                                  |                                                                    |